# Como visualizar clientes sem compras por um determinado período

1.0 Como configurar para sinalizar o cliente 2.0 Como é apresentado no Aplicativo

## Produto: maxPedido

# 1.0 Como configurar para sinalizar o cliente

1.1 Ao acessar a Central de configurações do maxPedido, no Menu lateral esquerdo clique em configurações e posteriormente em parâmetros.

| Configurações                                                                                                    | Clienter<br>Utsählor                                                                                                    | Ambiente:<br>Wendo: | 00    |
|----------------------------------------------------------------------------------------------------|----------------------------------------------------------------------------------------------------|---------------------|-------|
| A Principal                                                                                                    | Bem vindo de volta! 🙊 🕞 Pricio                                                                                                    |                     |       |
| ⊘ Cadastros →<br>Q Intelgência de →<br>Negócio →                                                                                                    | ♥ Filtros avançados                                                                                                    |                     | 0     |
| Consultas                                                                                                    | Pedidos que passaram pela nuvem Máxima                                                                                                    | Le Pedidos por hora |       |
| Configurações     Configurações     Configurações     Configurações     Configurações     Configurações     Configurações     Configurações     Configurações     Parlementos     Parlementos     Parlementos     Configurações     Configurações | Normalis<br>R\$ 174.772.50         Bonificados<br>R\$ 300.00           ™         0         0         0         0         0         0         0         0         0         0         0         0         0         0         0         0         0         0         0         0         0         0         0         0         0         0         0         0         0         0         0         0         0         0         0         0         0         0         0         0         0         0         0         0         0         0         0         0         0         0         0         0         0         0         0         0         0         0         0         0         0         0         0         0         0         0         0         0         0         0         0         0         0         0         0         0         0         0         0         0         0         0         0         0         0         0         0         0         0         0         0         0         0         0         0         0         0         0         0         0         0 <th></th> <th></th> |                     |       |
| Datas     Datas     Datas                                                                                                    | ⊥ Resumo de vendas                                                                                                    |                     |       |
|                                                                                                    | E Detabas                                                                                                    | <b>()</b> M         | ensol |

## Artigos Relacionados

- Layout de integração
- Relatório de clientes positivados
- . Como trabalhar com desconto escalonado no maxPedido
- Como cadastrar clientes pelo aplicativo do maxPedido
- Como cadastrar e trabalhar com campanha de brindes maxPedido?

1.2 Em filtros avançados busque pelos parâmetros SINALIZA\_CLIENTES e QT\_DIAS\_SINALIZAR\_CLI ENTE eles devem ser configurados da seguinte forma:

- SINALIZA\_CLIENTES Define se sinaliza ou não clientes sem comprar a X dias. Através do

ícone marque o mesmo para habilitar. • QT\_DIAS\_SINALIZAR\_CLIENTE - Define a quantidade de dias para sinalizar. Através do

ícone Insira a quantidade de dias. Clientes sem comprar a mais dias do que o configurado, receberão uma legenda na listagem de clientes no aplicativo.

Através do ícone e possível editar detalhes dos parâmetros como, título, descrição e o tipo do mesmo, conforme demostrado abaixo

| Configuraçãos 😑                                      | Diante<br>Jouinte                                                                                                    |                                       | Editar valor do parlimetro<br>Gardina da cutar dete |                 |
|------------------------------------------------------|----------------------------------------------------------------------------------------------------|---------------------------------------|-----------------------------------------------------|-----------------|
| <ul> <li>Principal</li> </ul>                        | Parâmetros do Sistema 🛛 🌣 🖓                                                                                                    | Configurações - Parâmeiros do sisteme |                                                     |                 |
| [f] Cadastros → → → → → → → → → → → → → → → → → → →  | V Filtros avançados                                                                                                    |                                       |                                                     |                 |
| ,0 Consultan                                         | Train<br>SAMUZA                                                                                                    | Categoria                             | •                                                   | Setur Center    |
| () Configurações -                                   |                                                                                                    | ,Ω Pesquiser 6                        | 2 Limper compos                                     | †               |
| Destringuelos     Categorio de     parlimetros       | III Perêmetros                                                                                                    |                                       |                                                     |                 |
| E Parámetros<br>Parámetros de jornede<br>de trabalho | Teuto                                                                                                    | Name de parlemetro                    | Canagoria Tipo Valor A                              | ções            |
| (2) Mensagern circular                               | Quantidade das sinalizar cliente                                                                                                    | OF_DAG_SINALIZAR_CLIENTE              | RENOMEAR 0 10 (E)                                   | e 🖉 🚽           |
| Campos custonizados                                  | Sinalizar clientes                                                                                                    | SINALIZA_CUENTES                      | RENOMEAR 0 Sm (j)                                   | • @             |
| © Relatoros                                          | Editar detaihes de parlimetra<br>2011                                                                                                    | /                                     | lemporphyle <u>10 τ</u> 1-34c3 [ζ ζ                 |                 |
|                                                      | Guardidade das sinuliair cliente<br>Nora austrancias ASR (2) MARCINO<br>GLUNA, SINULIAI (2) MARCINO<br>Barcilla<br>Guardidade das sinuliair cliente                                                                                                    |                                       | Editar valor do parámetro                           |                 |
|                                                      | ingen'<br>MCOAM                                                                                                    |                                       |                                                     |                 |
|                                                      | Sector Sector Control Control |                                       |                                                     | Salvar Cancelar |

Saiba: Como criar parâmetros no maxPedido - Base de Conhecimento MáximaTech - Base de Conhecimento MáximaTech (maximatech.com.br)

Para que o vendedor comece a validar a parametrização, ele deve realizar a sincronização para atualização das informações.

Voltar

#### 2.0 Como é apresentado no Aplicativo

Ao acessar o aplicativo o vendedor deve clicar na aba clientes, na listagem os clientes que estiverem

com a sinalização , indica que estão sem compras na quantidade de dias configurado através do parâmetro **QT\_DIAS\_SINALIZAR\_CLIENTE** conforme mencionado no item1.2. Além dessa configurações realizada é possível através de filtro na listagem de clientes filtrar pela quantidade desejada de dias sem venda, conforme ilustrado abaixo.

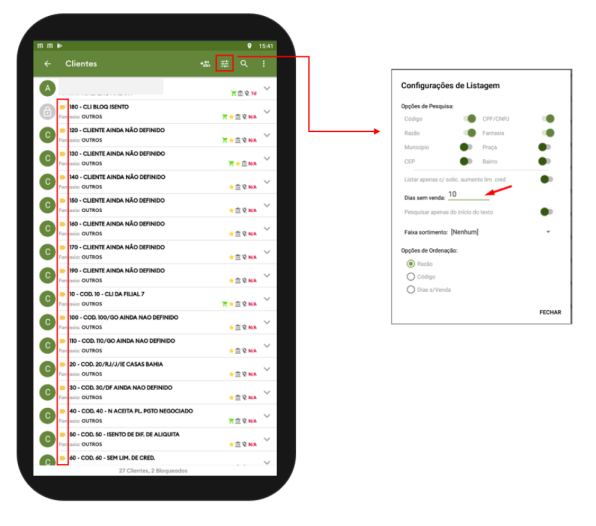

Voltar

Material de Apoio e validação realizada pelo Analista Alexandre Mendes

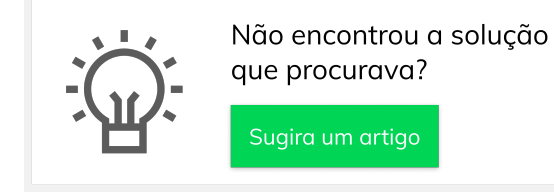

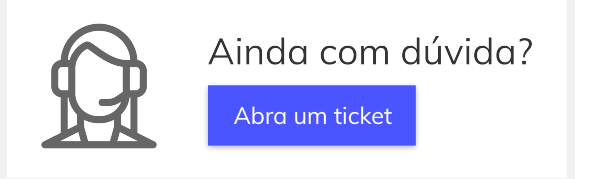